# あんしんクラウド<sup>®</sup>サポーター かんたんご利用マニュアル

Ver. 1.0.0

| あんしんクラウド <sup>®</sup>                |
|--------------------------------------|
| <b></b> マサコさんのホーム                    |
| - 新着情報 -                             |
| 07/26 11:00<br>〜 新美に言かたいます           |
| <u>~利日子共がめります。</u><br>07/25 16:00    |
| <u>&gt;ビデオ電話のお誘いがあります。</u>           |
| 07/25 19:00<br><u>&gt;新着写真があります。</u> |
| - 直近24時間のアクティビティ -<br>撮影回数 : 2回      |
| おしゃべり:3回                             |
| - 直近5日間の情報 -                         |
| ▶ 7月26日(月)                           |
| ▶ 7月25日(日)                           |
| ▶ 7月24日(土)                           |
| ▶ 7月23日(金)                           |
| ▶ 7月22日(木)                           |
|                                      |
|                                      |
|                                      |
| 🔺 🖂 🛗 📃                              |
| ホーム メッセージ カレンダー メニュー                 |
|                                      |

### お問い合わせは以下まで 株式会社コンロッド

メール:<u>help@connrod.co.jp</u>

Copyright © 2022 Connrod Co., Ltd. All rights reserved

### 目次

| ログイン    | •••P3  |
|---------|--------|
| ホーム画面   | •••P4  |
| メッセージ送信 | •••P6  |
| カレンダー   | •••P8  |
| メニュー    | •••P10 |
| アルバム    | •••P11 |
| 共有メモ    | •••P12 |
| リマインダー  | •••P14 |
| 緊急撮影    | •••P16 |
| 設定      | •••P17 |
| ヘルプ     | •••P26 |
| アカウント切替 | •••P27 |
| ログアウト   | •••P28 |
|         |        |

初期セットアップ用QRコード・・・末尾

あんしんクラウド®サポーターは、ログインすることで使えるようになります。 ログインには2つの方法があります。

これらは「初期セットアップ用QRコード(末尾)」で確認できます。

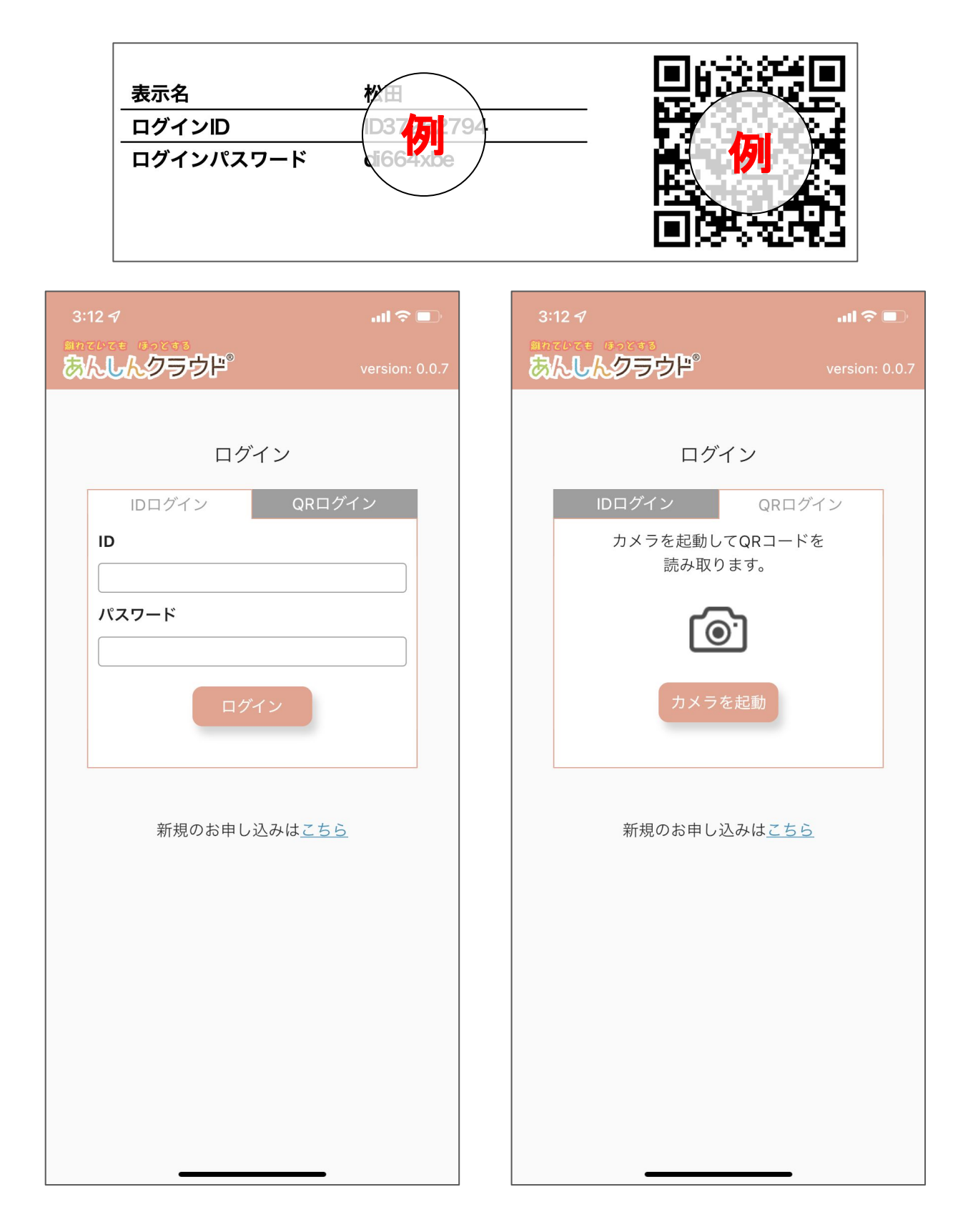

ホーム画面

ログインするとホーム画面に移動します。

ホーム画面では、「新着情報」、「直近24時間のアクティビティ」、そして「直近5日間の情報」を確認することができます。

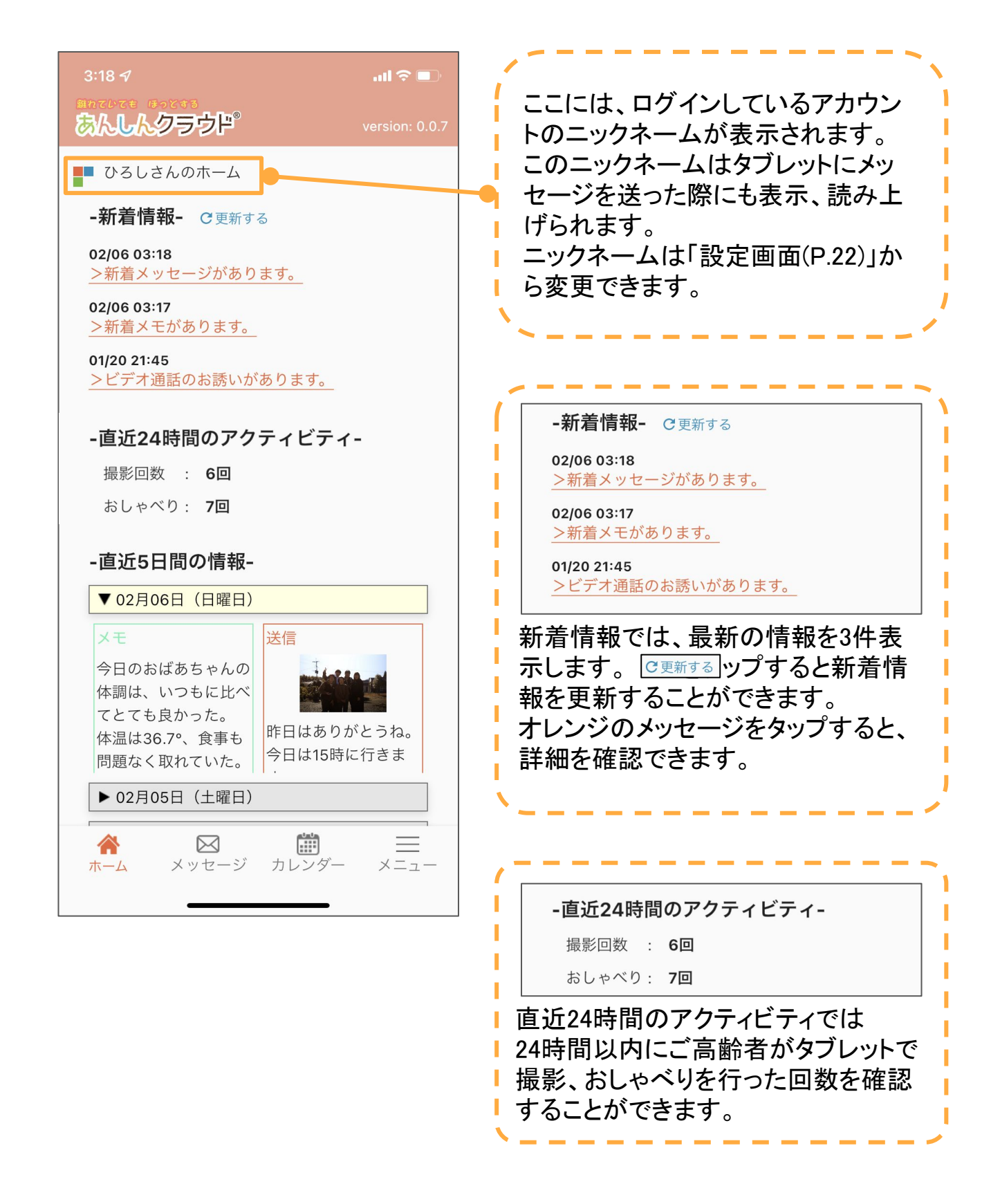

直近5日間の情報では、その日から5日前までのメッセージ、メモなどを振り返ることができます。 メッセージやメモをタップすると、詳細を見ることができます。

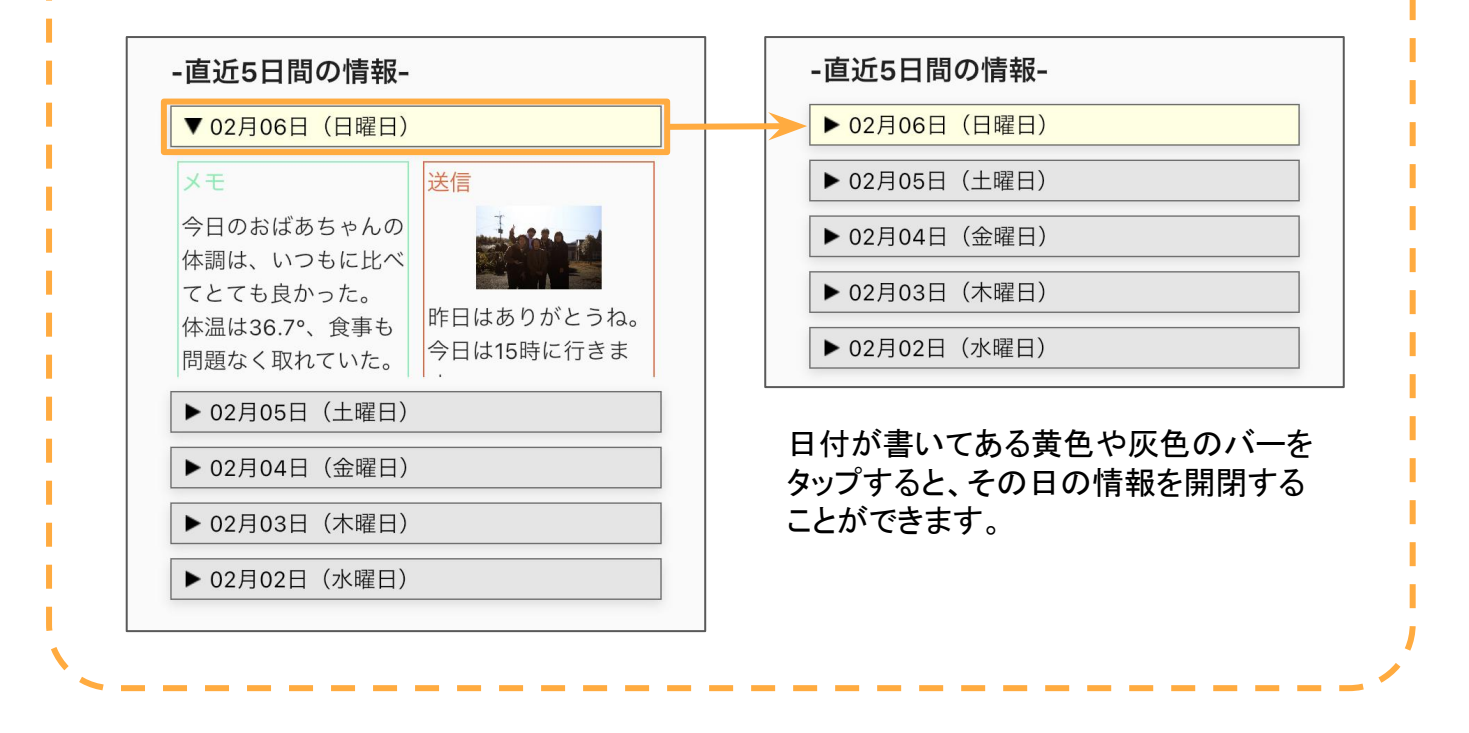

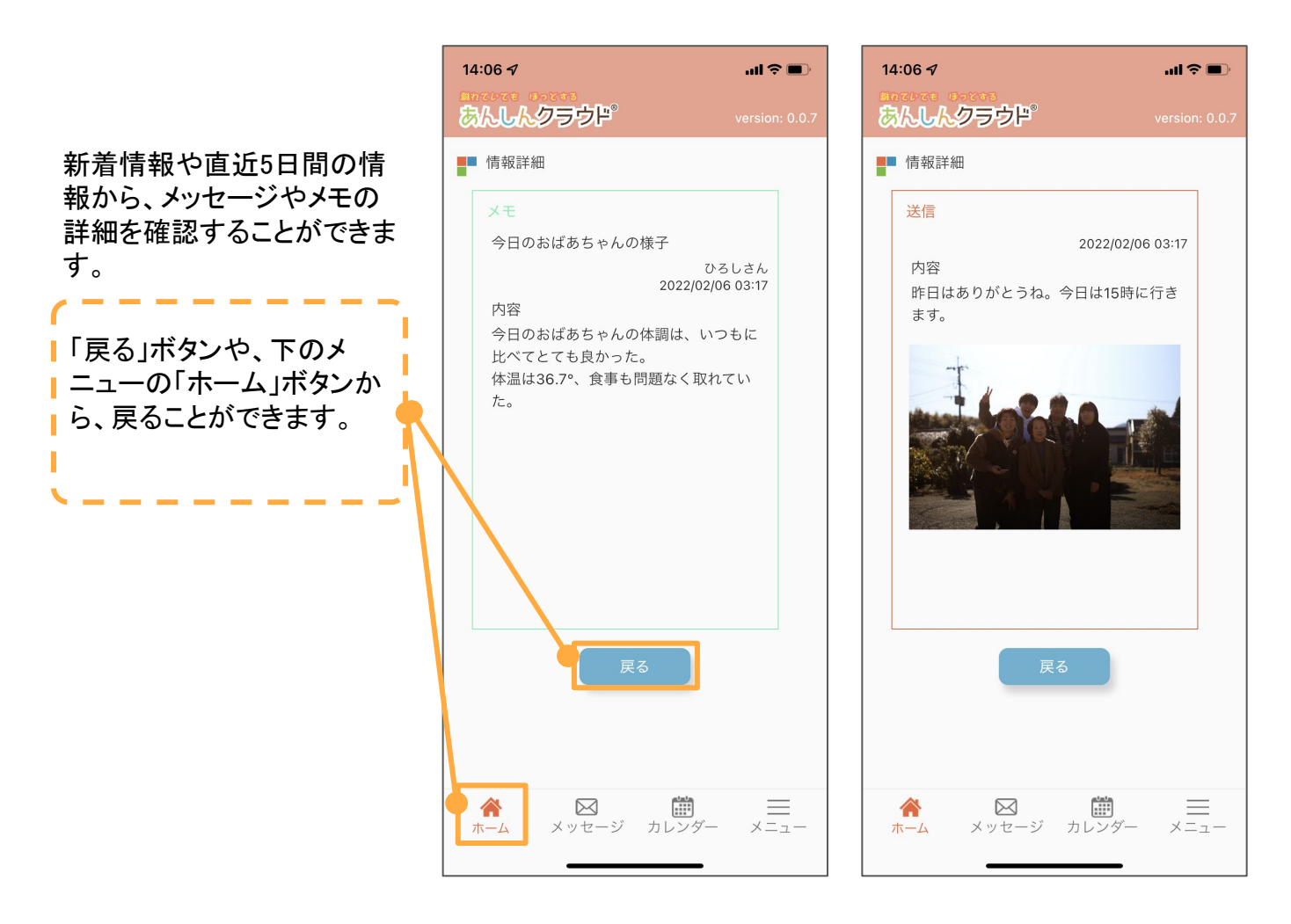

### メッセージ送信

メッセージ送信は、その日に送りたいメッセージを、タイミングを指定して送ることができます。

この画面には、下のメニューバーにある「メッセージ」をタップして移動します。

| 1:03 イIl マ<br>これていてき ほってきる<br>あんしんのラウド <sup>®</sup> version: 0.0.8<br>メッセージ送信                                                 | ご高齢者へのメッセージを入力しま<br>す。<br>文字数は55文字までとなっていま<br>す。                                                                                                    |
|----------------------------------------------------------------------------------------------------|----------------------------------------------------------------------------------------------------|
| メッセージを入力してください。<br>(最大55文字まで)<br>昨日はありがとうね。<br>今日は15時ころに会いに行きます。                                                              |                                                                                                    |
|                                                                                                    | Youtube動画のURLを添付することが<br>できます。Youtube以外のURLは添付<br>できないようになっています。                                                                                         |
| -Youtube動画のURL-<br>https://youtu.be/H7dM6t4bKKk                                                                               |                                                                                                    |
| <ul> <li>-通知のタイミング-</li> <li>顔を見つけたら、お伝えします。</li> <li>指定した時刻に、お伝えします。</li> <li>12 ···: 00 ···</li> <li>今すぐ、お伝えします。</li> </ul> | <ul> <li>-通知のタイミング-</li> <li>顔を見つけたら、お伝えします。</li> <li>              指定した時刻に、お伝えします。             [12 ∨ ]: 00 ∨ ]             今すぐ、お伝えします。      </li> </ul> |
| image_picker_AAF93CFB 💼                                                                                                    | 通知のタイミングを自由に設定する<br>ことができます。                                                                                                    |
| ファイルを選択<br>ファイルを選択<br>戻る 送信                                                                                                   | 「顔を見つけたら」→タブレットでご高齢者の<br>お顔を検知した時に通知します。<br>「指定した時間」→指定した時間になった<br>ら、ご高齢者に通知します。<br>「今すぐ」→送信して1分後に、ご高齢者に<br>通知します。                                       |
| ☆  と 、 、 、 、 、 、 、 、 、 、 、 、 、 、 、 、 、 、                                                                                      | <                                                                                                    |

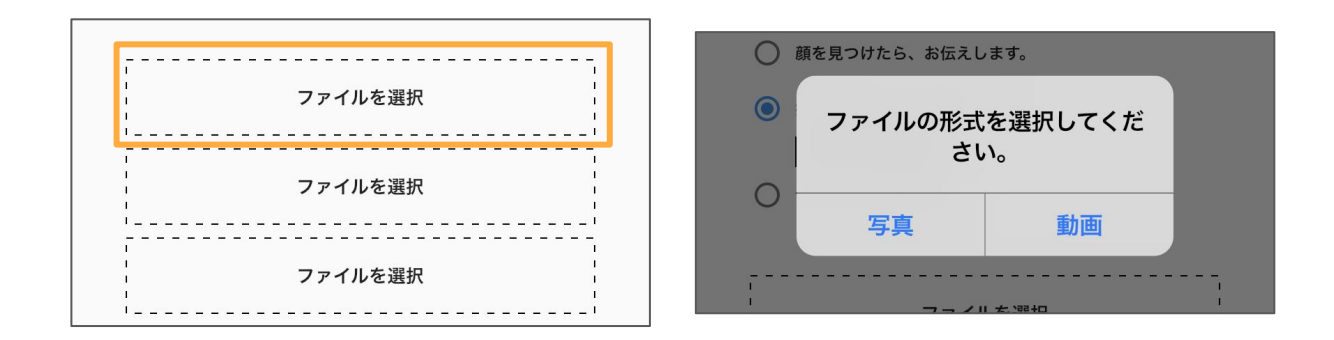

「ファイルを選択」をタップすると、写真か動画を選択する表示が出ます。写真か 動画を選択し、添付したいファイルを選んでください。

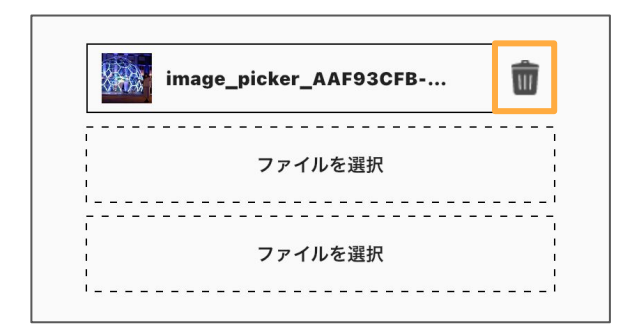

添付したファイルを削除する場合 は、右側のゴミ箱マークをタップして ください。

| 戻る | 送信 |
|----|----|
|    |    |

「送信」ボタンをタップすると、ご高齢 者にメッセージが送信されます。 メッセージの送信をやめる場合は、 「戻る」ボタンを押してください。「戻 る」ボタンを押すと、ホーム画面に移 動します。 カレンダーは、これまでにご高齢者から届いたメッセージやご高齢者に送信した メッセージ、そしてご家族間で共有したメモなどを確認することができます。ま た、未来の特定の日にメッセージを送信できる「みらいメッセージ」も作成するこ とができます。

この画面には、下のメニューバーにある「カレンダー」をタップして移動します。

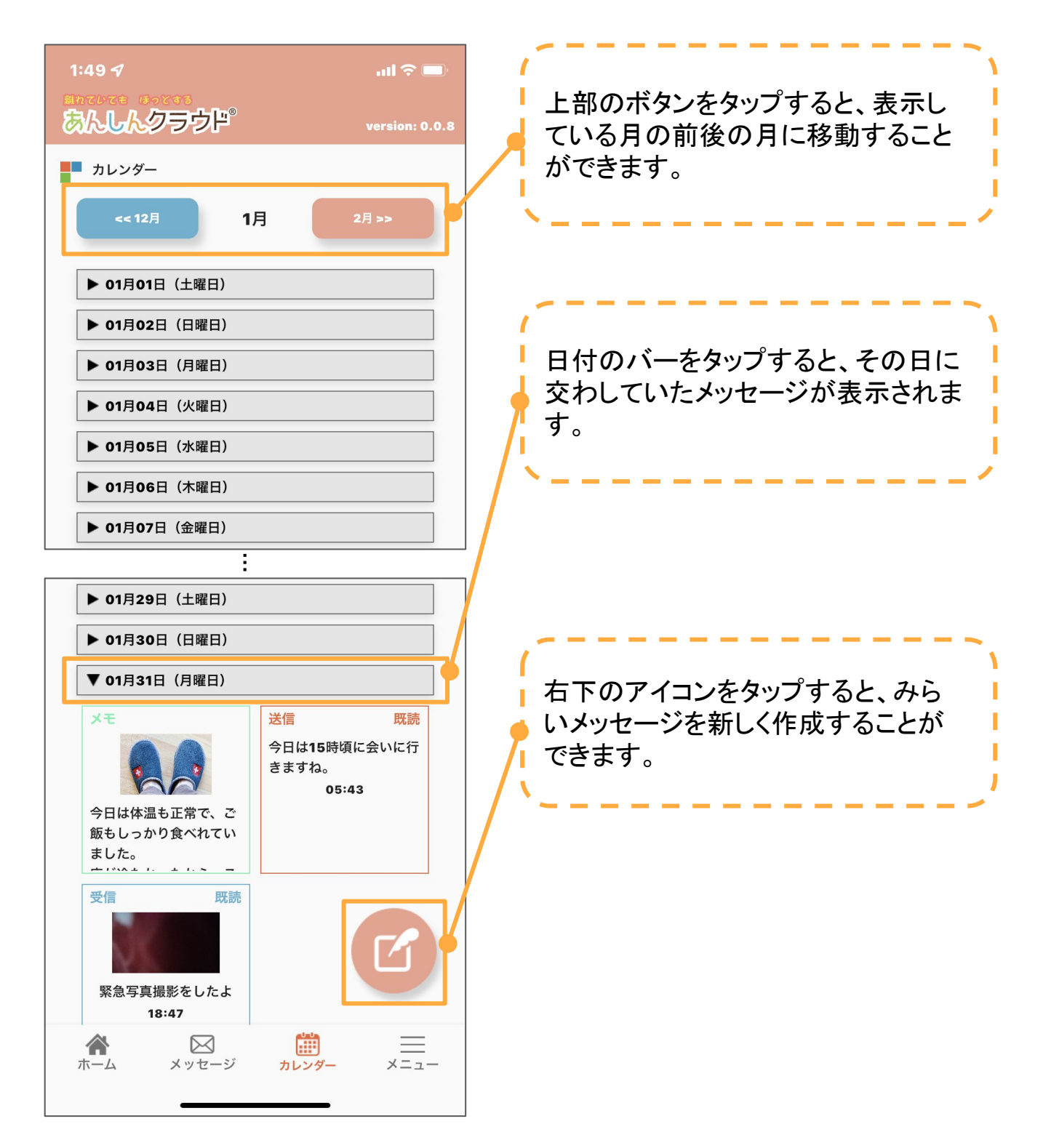

# みらいメッセージは、メッセージの記入と日付の設定をして、一番下の「送信」ボタンをタップして、設定は完了です。

| 16:37          | •11 <b>1</b> 4G 🔳, | 16:36                         |
|----------------|--------------------|-------------------------------|
| あんしんクラウド       | version: 0.0.8     | 81772/7年 ほっとする                |
| カレンダー          |                    | みらいメッセージ設定                    |
| << 12月 1月      | 2月 >>              | メッセージを入力してください。<br>(最大55文字まで) |
| ▶ 01月01日(土曜日)  |                    |                               |
| ▶ 01月02日(日曜日)  |                    |                               |
| ▶ 01月03日(月曜日)  |                    |                               |
| ▶ 01月04日(火曜日)  |                    |                               |
| ▶ 01月05日(水曜日)  |                    |                               |
| ▶ 01月06日(木曜日)  |                    |                               |
| ▶ 01月07日(金曜日)  |                    | -Youtube動画のURL-               |
| ▶ 01月08日(土曜日)  |                    |                               |
| ▶ 01月09日(日曜日)  |                    | - 日にちの設定 -                    |
| ▶ 01月10日(月曜日)  |                    |                               |
| ▶ 01月11日(火曜日)  |                    | - 週知のダイミンク-                   |
| ▶ 01月12日(水曜日)  |                    | ● 指定した時刻に、お伝えします。             |
| ▶ 01月13日(木曜日)  |                    | 17 🗸 : 00 √                   |
| ▶ 01月14日(金曜日)  |                    | ······                        |
| ▶ 01月15日(土曜日)  | _                  | ファイルを選択                       |
| ホーム メッセージ カレンダ | - ×=               |                               |
|                | •                  |                               |
|                |                    | ファイルを選択                       |
|                |                    | 戻る送信                          |
|                |                    | ☆  と 、 メッセージ カレンダー メニュー       |

#### メニュー画面は、さまざまな機能への入り口となるページです。 この画面には、下のメニューバーにある「カレンダー」をタップして移動します。

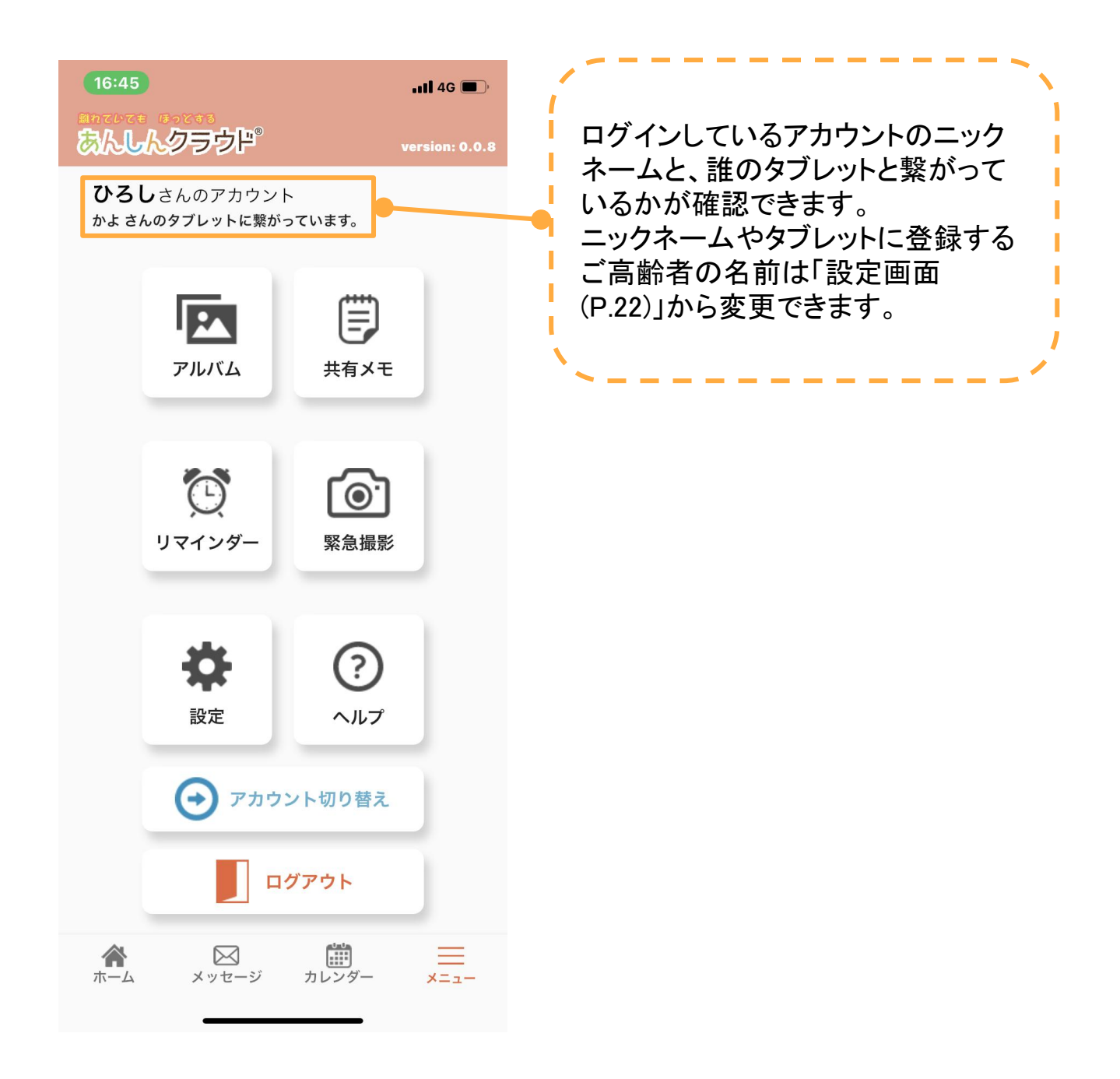

アルバムは、ご高齢者から届いた写真や緊急撮影の写真、伝言(ビデオメッセージ)を見返すことができます。

この画面には、メニュー画面内にある「メッセージ」をタップして移動します。

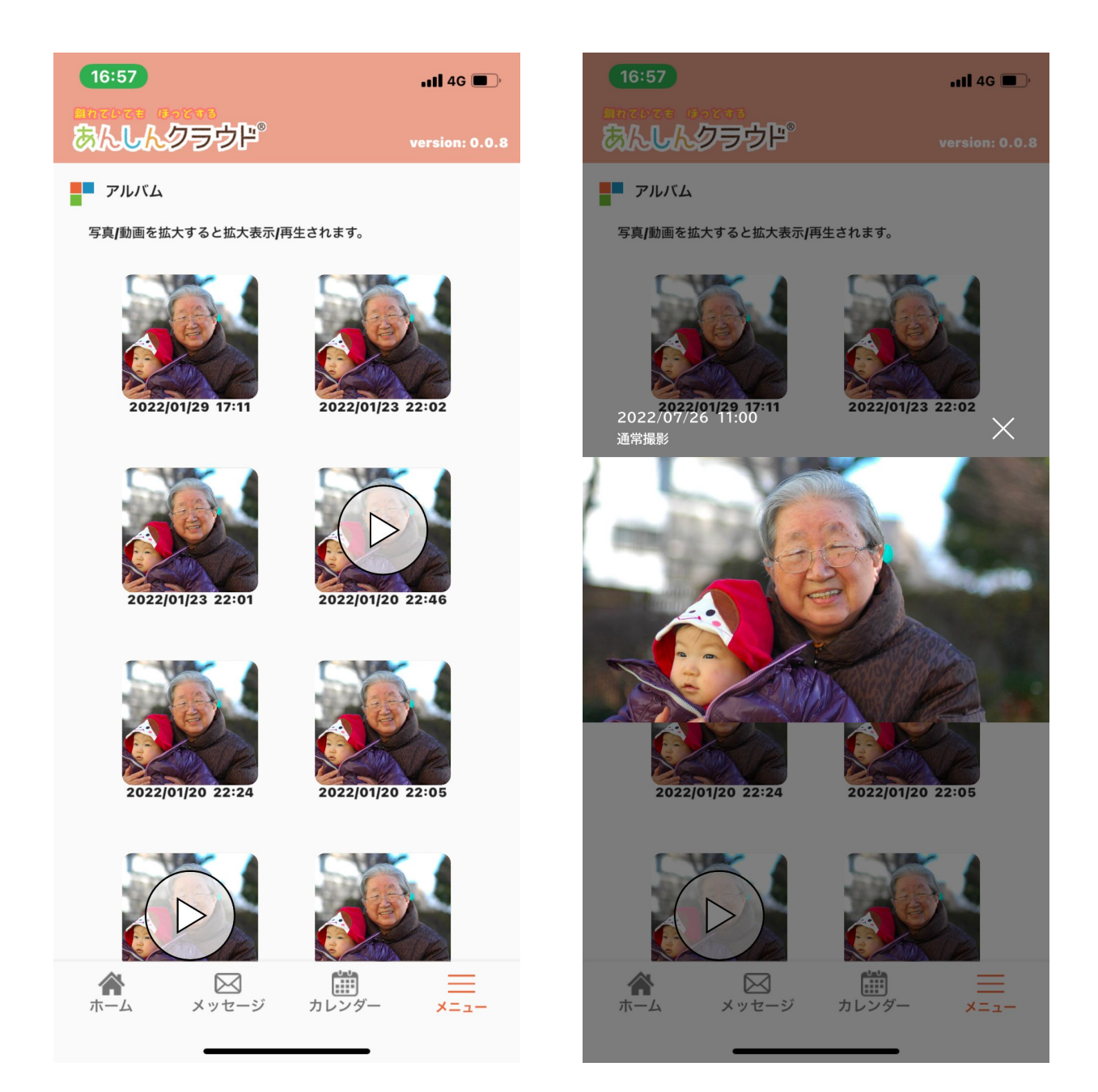

# 共有メモ

共有メモは、ご家族の間で共有したいことを忘れないように記録していくことができます。

この画面には、メニュー画面内にある「共有メモ」をタップして移動します。

| 17:04                                                | •11 4G 🔲        |                                       |
|------------------------------------------------------|-----------------|---------------------------------------|
| あんしんクラウド                                             | version: 0.0.8  | 自分が作成した共有メモは、後から                      |
| 家族間共有メモ                                              |                 | 桶果りることかできょり。 右側のペンのアイコンをタップして編        |
| メモー覧                                                 |                 | / 集画面に移動することができます。                    |
| コタツを出してあげました<br>2022/02/20 17:03 かぜ <sub>さんの投稿</sub> |                 | · · · · · · · · · · · · · · · · · · · |
| 今日のおばあちゃんの様子<br>2022/02/06 03:17 自分 <sub>の投稿</sub>   |                 |                                       |
| 明日のおばあちゃんの予定<br>2022/01/20 13:25 自分 <sub>の投稿</sub>   |                 |                                       |
| とっても喜んでくれました<br>2022/01/20 13:09 自分 <sub>の投稿</sub>   |                 | メモを新しく作成することができます。                    |
| 食パンが食べたいらしい<br>2022/01/19 07:19 自分 <sub>の投稿</sub>    |                 | /`/                                   |
|                                                      |                 |                                       |
|                                                      |                 |                                       |
|                                                      | C               |                                       |
| ホーム メッセージ カレンタ                                       | <i>ĭ</i> − ×=ュ− |                                       |

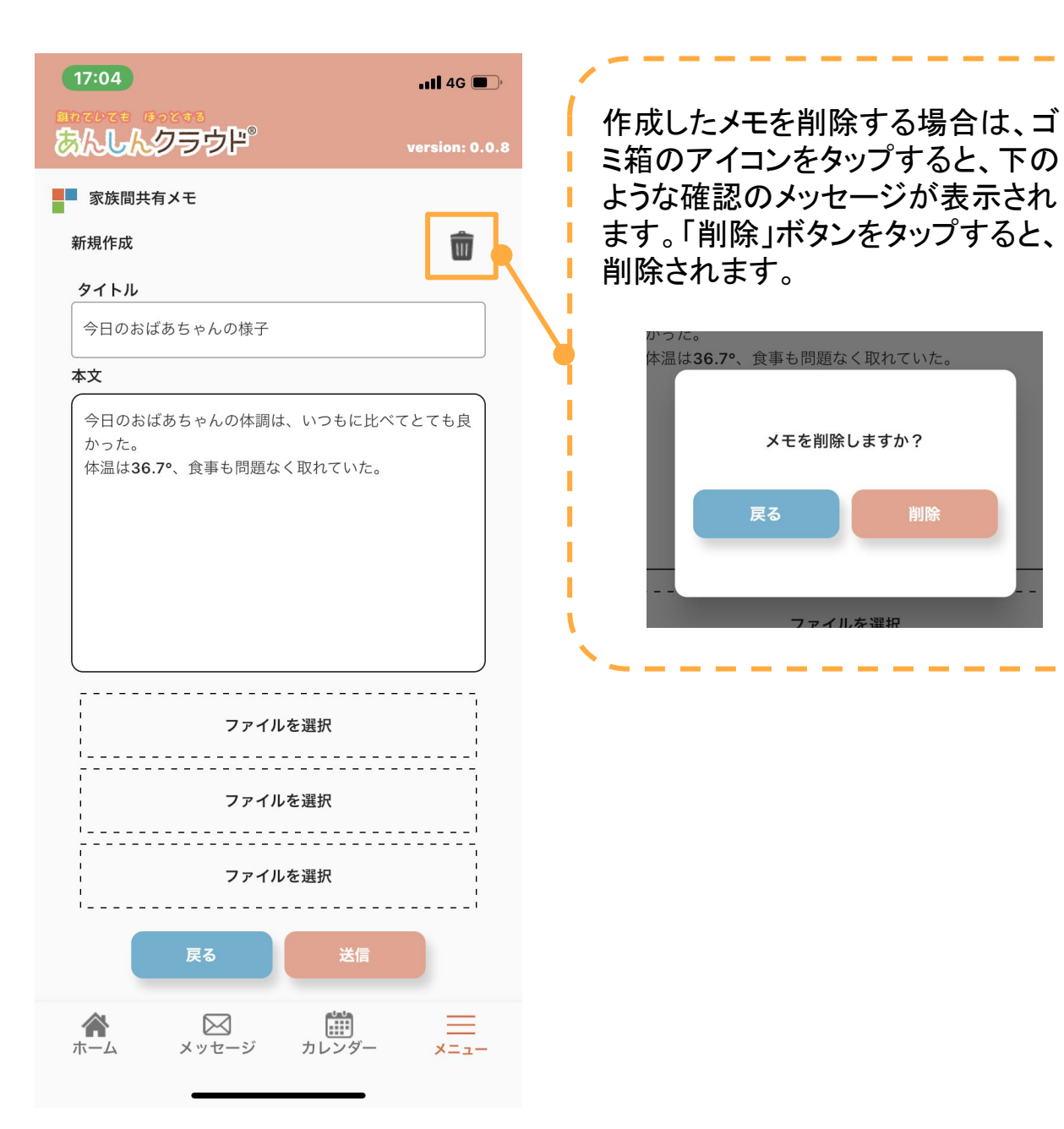

Copyright © 2022 Connrod Co., Ltd. All rights reserved

リマインダーは、その日に送りたいメッセージを、タイミングを指定して送ることができる機能です。

この画面には、メニュー画面内にある「リマインダー」をタップして移動します。

| 17:06                                                           | , 11 4G 🔳                                                                  | /                                                            |
|-----------------------------------------------------------------|----------------------------------------------------------------------------|--------------------------------------------------------------|
| はなていてき ほっとする<br>あんしんクラウド <sup>®</sup>                           | version: 0.0.8                                                             | └ 曜日のバーをタップすると、その曜日 ↓ ↓ に設定されているリマインダーがー                     |
| リマインダー設定                                                        |                                                                            | 覧で表示されます。                                                    |
| 1週間の決まった用事をここ                                                   | ごで登録しておきましょう。                                                              | / \/                                                         |
| ▼ 月曜日のリマインダー                                                    |                                                                            |                                                              |
| <mark>リマインダー</mark><br>お薬の時間ですよ。<br>今日は1番のお薬を飲ん<br>でね。<br>11:00 | <mark>リマインダー</mark><br>ゴミ捨ての時間ですよ。<br>今日は燃えるゴミを捨て<br>ましょう。<br><b>19:00</b> |                                                              |
| ▶ ル曜日の日マインが一                                                    |                                                                            | ↓ 右下のアイコンをタップすると、リマイ ↓ 、 、 、 、 、 、 、 、 、 、 、 、 、 、 、 、 、 、 、 |
|                                                                 |                                                                            | ● ノダーを新しく作成9 ることかできま                                         |
| ▶ 示曜日のリマインダー                                                    |                                                                            |                                                              |
| ▶ 木曜日のリマインター                                                    |                                                                            |                                                              |
| ▶ 金曜日のリマインダー                                                    |                                                                            |                                                              |
| ▶ 土曜日のリマインダー                                                    |                                                                            |                                                              |
| ▶ 日曜日のリマインダー                                                    |                                                                            |                                                              |
| ▶ 毎日のリマインダー                                                     |                                                                            |                                                              |
|                                                                 | $\odot$                                                                    |                                                              |
| ホーム メッセージ                                                       | カレンダー メニュー                                                                 |                                                              |

メッセージの記入と曜日の設定をし、一番下の「送信」ボタンをタップして、設定は完了です。

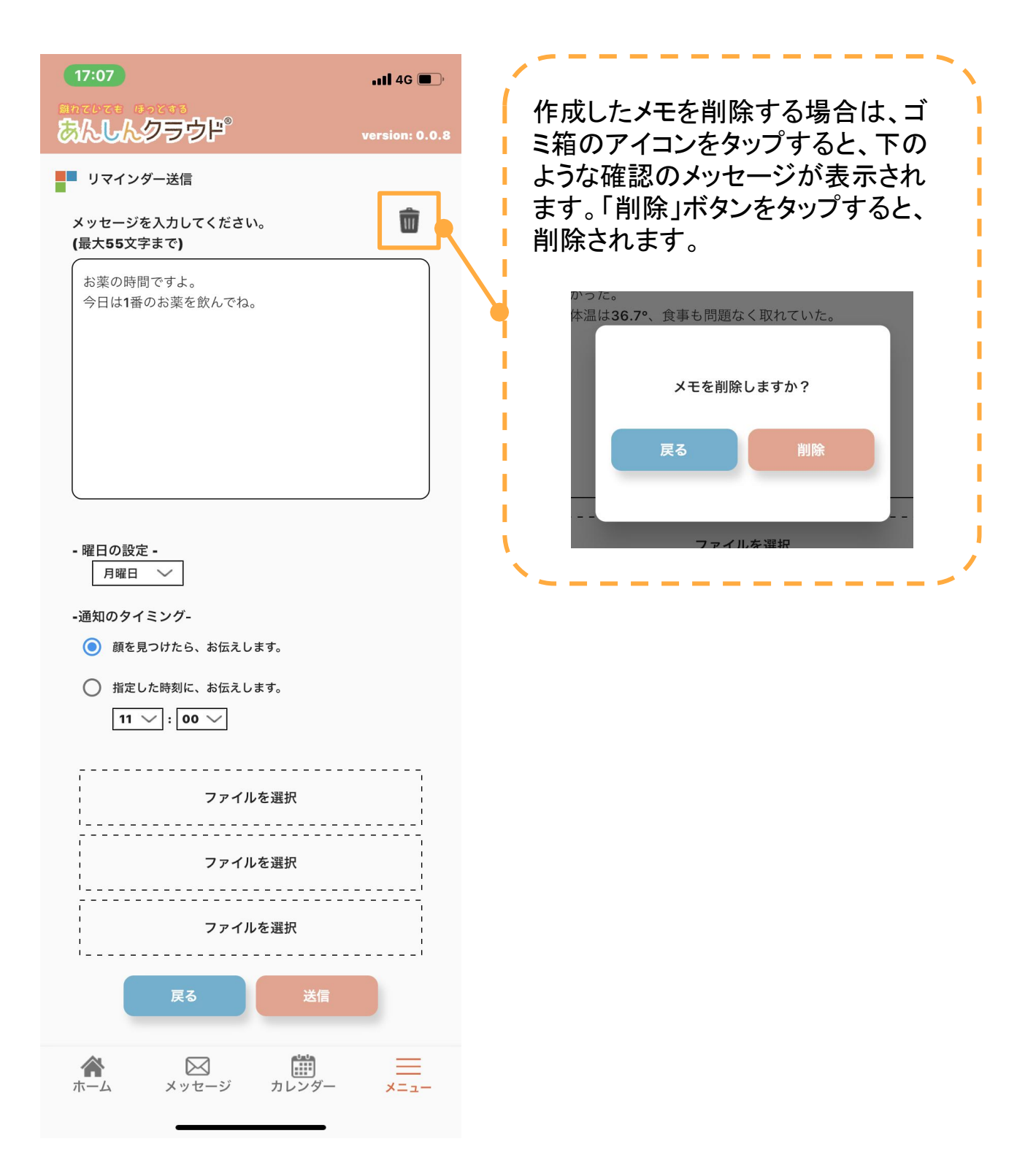

### 緊急撮影

緊急撮影は、今すぐにご高齢者の様子を知りたい場合に、すぐにタブレットで写 真撮影を行うことができます。

撮影が完了したら、スマホに通知が届き、ホーム画面の新着情報にも表示され ます。

この画面には、メニュー画面内にある「緊急撮影」をタップして移動します。

| 5:15 √<br>○  ○  ○  ○  ○  ○  ○  ○  ○  ○  ○  ○  ○ | ・・・・・・・・・・・・・・・・・・・・・・・・・・・・・・・・・・・・ | <ul> <li>中央の「撮影ボタン」を押すと、タブレットでの撮影が行われます。</li> <li>※この機能を使用する場合は、ご高齢者のプライバシーに十分ご配慮ください。</li> <li>● ひるしさんのホーム</li> <li>● ひるしさんのホーム</li> <li>● ひるしさんのホーム</li> <li>● むるしさんのホーム</li> <li>● ひるしさんのホーム</li> <li>● ひるしるのホーム</li> <li>● ひるしるのホーム</li> <li>● ひるしるのホーム</li> <li>● ひるしるのホーム</li> <li>● ひるしるのホーム</li> <li>● ひるしるののホーム</li> <li>● ひるしるののホーム</li> <li>● ひるしるののホーム</li> <li>● ひるしるののホーム</li> <li>● ひるしるののホーム</li> <li>● ひるしるののホーム</li> <li>● ひるしるののホーム</li> <li>● ひるしるののホーム</li> <li>● ひるしるののののののののののののののののののののののののののののののののののの</li></ul> |
|-------------------------------------------------|--------------------------------------|----------------------------------------------------------------------------------------------------|
| ネーム メッセージ カレンダー                                 | ==<br>×==-                           |                                                                                                    |

設定

#### 設定画面では、サポーターアプリやタブレットの各種設定を行うことができます。 この画面には、メニュー画面内にある「設定」をタップして移動します。

| 5:41 1          | al 🗢 🗖         |
|-----------------|----------------|
| あんしんクラウド        | version: 0.0.8 |
| ■ 設定            |                |
| 基本設定            | >              |
| 撮影時の設定          | >              |
| おしゃべりのカスタマイズ    | >              |
| セキュリティ・ログイン設定   | >              |
|                 |                |
|                 |                |
|                 |                |
|                 |                |
|                 |                |
|                 |                |
|                 |                |
|                 |                |
|                 |                |
|                 |                |
|                 |                |
|                 |                |
|                 |                |
|                 |                |
| ネーム メッセージ カレンダー | <br>           |
|                 |                |

設定画面のトップから、それぞれの設 定画面に移動します。

\_ \_\_ \_\_ \_\_ \_\_ \_

タブレットの機能に関する基本設定の画面です。

設定を変更したら、一番下にある「保存」ボタンを押して変更内容を保存します。 保存ボタンを押さないと変更は反映されません。

| 5:42 イII マー<br>いていてき ほうどする<br>あんしんクラウド <sup>®</sup> version: 0.0.8                               | タブレットに登録するご高齢者の名前<br>を変更できます。                                                           |
|--------------------------------------------------------------------------------------------------|-----------------------------------------------------------------------------------------|
| 基本設定         く 設定一覧へ戻る         タブレットの名前         かよ                                               | タブレットがご高齢者に呼びかける際<br>に、上で登録した名前を呼ぶかを決<br>めることができます。                                     |
| <ul> <li>ご高齢者の名前を呼ぶ</li> <li>タブレットの話すスピード</li> <li>普通</li> <li>タブレットの声の高さ</li> <li>普通</li> </ul> | タブレットがメッセージを読み上げたり<br>発言したりする際の、話すスピードと<br>声の高さを設定することができます。<br>それぞれ、3段階で設定できます。        |
| 伝言を繰り返す回数 1□ 挨拶の時間 指定した時間から1時間顔検出時に挨拶を行います お                                                     | ご家族から届いたメッセージやリマイ<br>ンダーを聞き逃さないように、何回繰<br>り返して発話するかを設定することが<br>できます。                    |
| ***<br>07:00 ▼ 12:00 ▼ 19:00 ▼<br>ランダムおしゃべりの時間帯                                                  | 毎日の挨拶を行う時間を設定すること<br>ができます。                                                             |
| 10:00 ¥ ~ 23:30 ¥<br>ニュースの取得元<br>¥ahoo-国内 ¥                                                      | ご家族からのメッセージやリマイン<br>ダーがない場合に、タブレットがご高<br>齢者に話しかけるランダムおしゃべり<br>が行われる時間帯を設定することが<br>できます。 |
|                                                                                                  | ご高齢者にニュースを教える際の<br>ニュースの取得元を設定することがで<br>きます。                                            |

Copyright © 2022 Connrod Co., Ltd. All rights reserved

タブレットで撮影を行う際の設定を行う画面です。 設定を変更したら、一番下にある「保存」ボタンを押して変更内容を保存します。 保存ボタンを押さないと変更は反映されません。

※撮影時の設定は、ご高齢者のプライバシーに十分配慮してください。

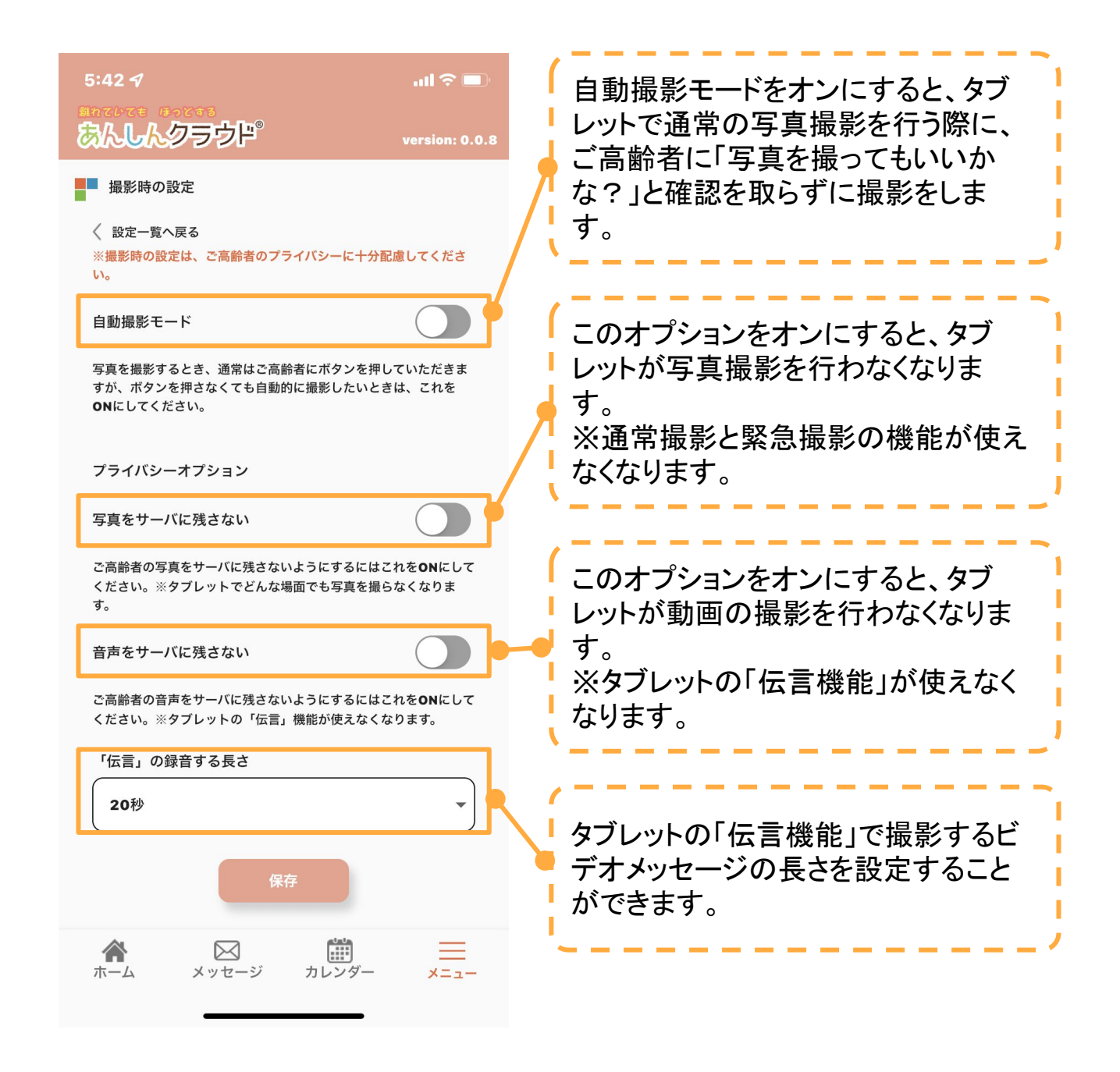

ご家族からのメッセージやリマインダーがない場合に、タブレットがご高齢者に 話しかける「ランダムおしゃべり機能」で、ご高齢者に話しかける内容を設定する 画面です。

設定を変更したら、一番下にある「保存」ボタンを押して変更内容を保存します。保存ボタンを押さないと変更は反映されません。

| 5:42 イ<br>単わていてき ほっとする<br>気人IL人 クラウビ <sup>®</sup> | ul 🗢 🔳         | /<br>朝・昼・夕でそれぞれ10件まで登録が<br>可能です。        |
|---------------------------------------------------|----------------|-----------------------------------------|
| ランダムおしゃべりの内容                                      | version: 0.0.8 | ー番下の「追加する」をタップすると、<br>「新しいおしゃべりの枠が追加されま |
| 会定一覧へ戻る     朝・昼・夕でそれぞれ10件まで登録可能                   |                | しす。                                     |
| 朝のおしゃべり                                           |                |                                         |
| <b>1</b> おはよう                                     |                |                                         |
| <b>2</b> おはようございます                                |                |                                         |
| 追加する<br>                                          |                |                                         |
| 昼のおしゃべり                                           |                |                                         |
| 1 お昼ご飯はなんだろう                                      |                |                                         |
| <b>2</b> お昼寝でもしますか?                               |                |                                         |
| 追加する                                              |                |                                         |
| タのおしゃべり                                           |                |                                         |
| 1 今日も一日おつかれさま                                     |                |                                         |
| 2 明日も頑張ろう                                         |                |                                         |
| 追加する                                              |                |                                         |
| 保存                                                |                |                                         |
| ホーム メッセージ カレンダ                                    |                |                                         |

サポーターアプリのセキュリティやログインの設定を行う画面です。

| 5:43 イ<br>ニャマレマモ ほっとする<br>あんしんクラウド                       | 내 ( 주 🗩 )<br>version: 0.0.8 |
|----------------------------------------------------------|-----------------------------|
| セキュリティ・ログイン設定                                            |                             |
| 〈 <sub>設定─覧へ戻る</sub><br>プロフィール変更<br>メンバー設定<br>かんたんログイン設定 | ><br>><br>>                 |
|                                                          |                             |
|                                                          |                             |
|                                                          |                             |
|                                                          |                             |
|                                                          |                             |
|                                                          |                             |
| ホーム メッセージ カ                                              | レンダー メニュー                   |

サポーターアプリにログインしているアカウントのログイン情報を変更する画面 です。

設定を変更したら、それぞれの下にある「保存」ボタンを押して変更内容を保存します。保存ボタンを押さないと変更は反映されません。

| 5:43 イ<br>いていてき ほってする<br>あんしんクラウド <sup>®</sup>                                 | ull 🗢 🗩   | 登録しているご自身のニックネームを     変更することができます。                                    |
|--------------------------------------------------------------------------------|-----------|-----------------------------------------------------------------------|
| く セキュリティ・ログイン設定へ戻る<br>ひろしさん [リーダー]<br>ログインID: 19<br>お名前<br>ひろし パスワード パスワード(確認) |           | ログイン時のパスワードを変更するこ<br>とができます。誤入力を防ぐために、<br>同じパスワードを2回入力して保存し<br>てください。 |
| 保存<br>床ーム メッセージ カレンダー                                                          | =<br>×=1- |                                                                       |

ご高齢者のタブレットと繋がるメンバーのアカウントを新しく追加する画面です。 設定を変更したら、それぞれの下にある「保存」ボタンを押して変更内容を保存 します。保存ボタンを押さないと変更は反映されません。

\_ \_ \_ \_ \_ \_ \_ \_ \_

| 5:43 イ<br>約でゆでき ゆっどする<br>あんしんクラウド <sup>®</sup><br>メンバー設定                                                                                                    | 내 (유) (아이아) (아이아) (아ono) (아ono) (아ono) (아ono) (아ono) (아ono) (ono) (ono | 現在登録されているメンバーのアカウ<br>ントが表示されます。                                                                                   |
|----------------------------------------------------------------------------------------------------|----------------------------------------------------------------------------------------------------|----------------------------------------------------------------------------------------------------|
| <ul> <li>マモキュリティ・ログイン設定へ戻る</li> <li>かよさん【見守り対象】</li> <li>ひろしさん【リーダー】</li> <li>西村さん【メンバー】</li> <li>喜多さん【メンバー】</li> <li>しもとそさん【メンバー】</li> <li>かぜさん【メンバー】</li> <li>メンバー追加</li> <li>お名前(ニックネーム)</li> <li>※カタカナがおすすめです</li> </ul> |                                                                                                    | 新しくメンバーのアカウントを発行す<br>る場合には、ここに新メンバーのニッ<br>クネームを入力し、保存します。<br>新メンバーのログイン情報は「かんた<br>んログイン設定(P.24)」で確認するこ<br>とができます。 |
| 保存         既存ユーザーから追加(ID)         保存         保存         シュッセージ                                                                                                    |                                                                                                    | 既に別のタブレットと繋がっているメン<br>バーのアカウントを追加する場合に<br>は、ここにそのアカウントのIDを入力<br>し、保存します。                                          |

「既存ユーザから追加(ID)」のご利用例 以下の図のように、Bさんのタブレットと繋がっているメンバーのアカウントを、A さんと繋がっているご家族のメンバーとして追加したい場合に、「既存ユーザか ら追加(ID)」をご活用ください。

G信 履歴 ・ よしや べり どデオ 通話

ご高齢者Aさんのタブレット

Aさんに繋がっているメンバー ・ひろしさん ・のりこさん ・ようこさん ご高齢者Bさんのタブレット

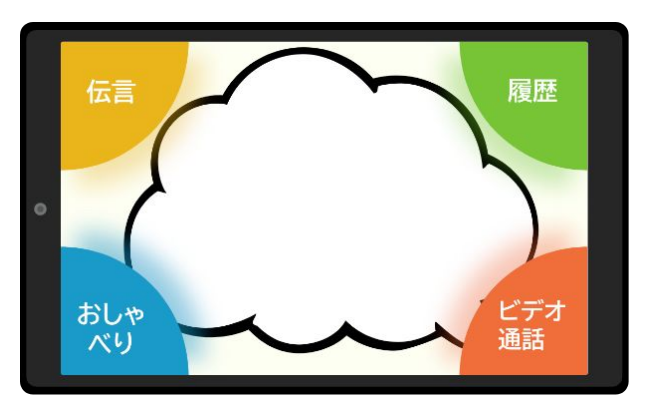

Bさんに繋がっているメンバー ・こういちろうさん ・ようこさん

#### 登録されているメンバー全員のログインURLとQRコードを表示する画面です。

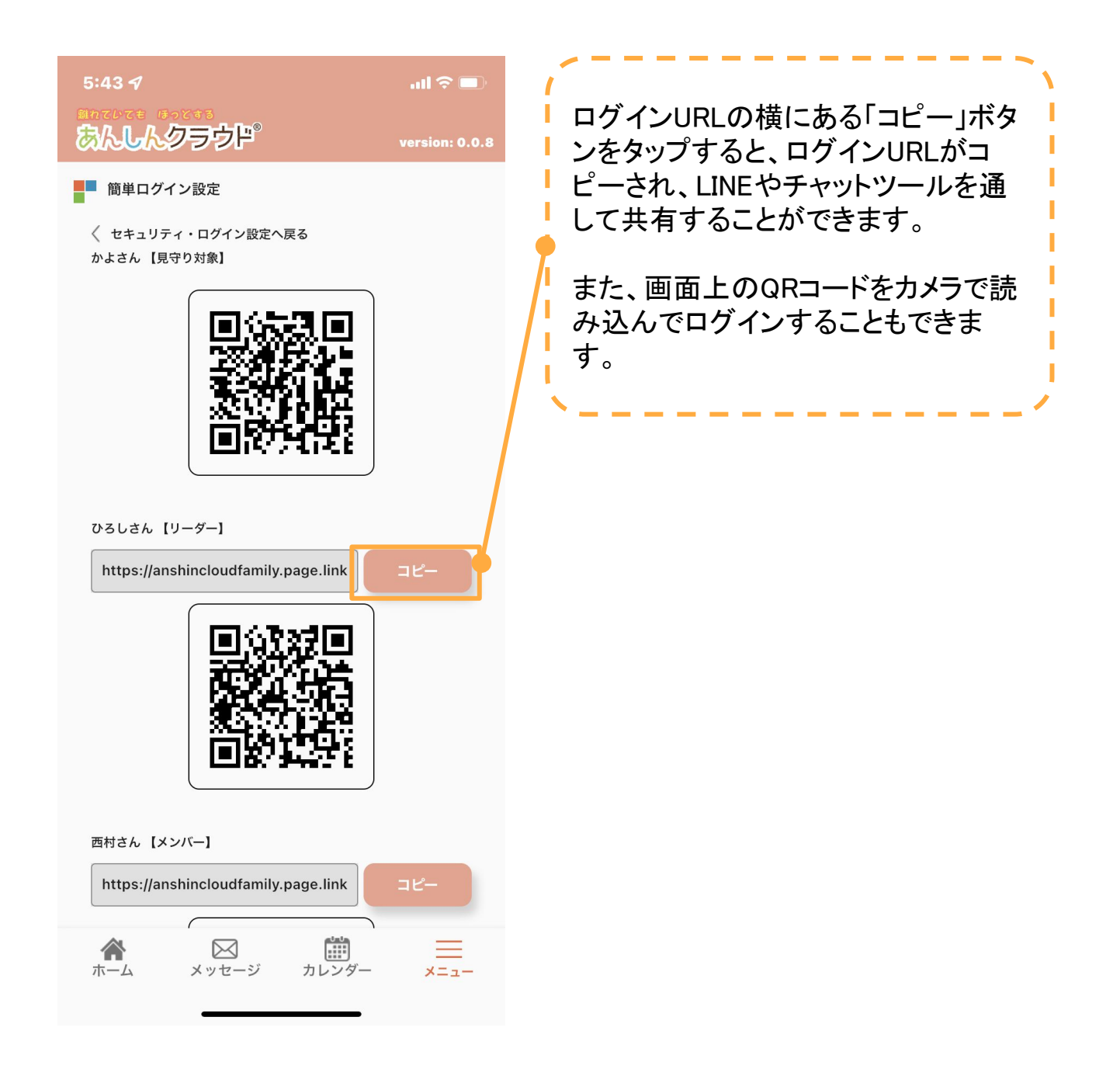

ヘルプは、あんしんクラウドサービスの利用方法が分からない場合に、公式サイトにあるご利用マニュアルを閲覧することができます。 この画面には、メニュー画面内にある「ヘルプ」をタップして移動します。

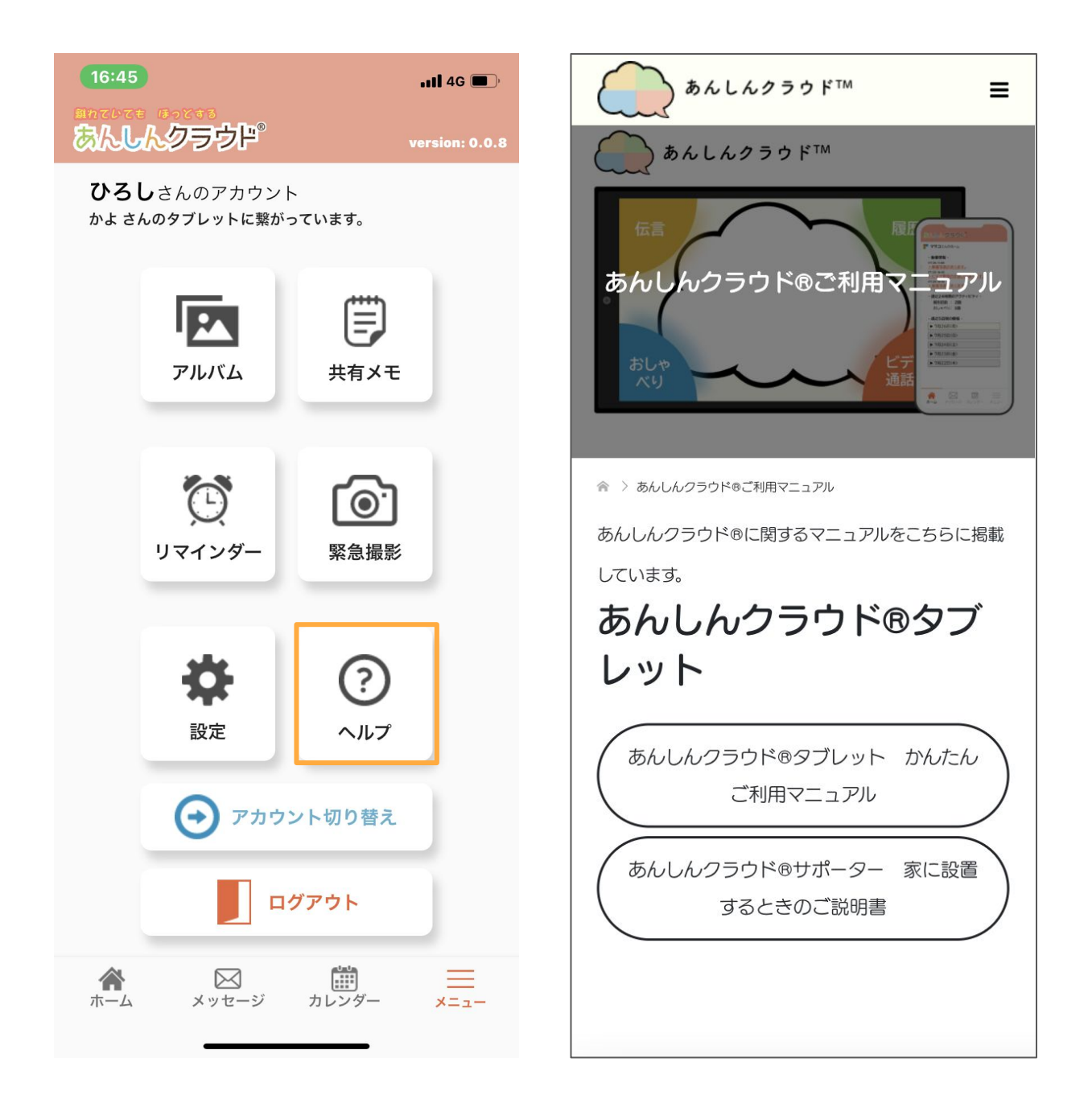

# アカウント切り替え

アカウント切り替えは、複数のご高齢者のタブレットと繋がっている場合に、表示するタブレットの情報を切り替えることができます。

切り替えると、メッセージやアルバム、メモなど、全ての機能の情報や履歴が繋がっているタブレットのものに変わります。

この画面には、メニュー画面内にある「アカウント切替」をタップして移動します。 ※アカウント切り替えを使用するには、「既存のユーザから追加(P.23)」で別のタブレット のメンバーになる必要があります。

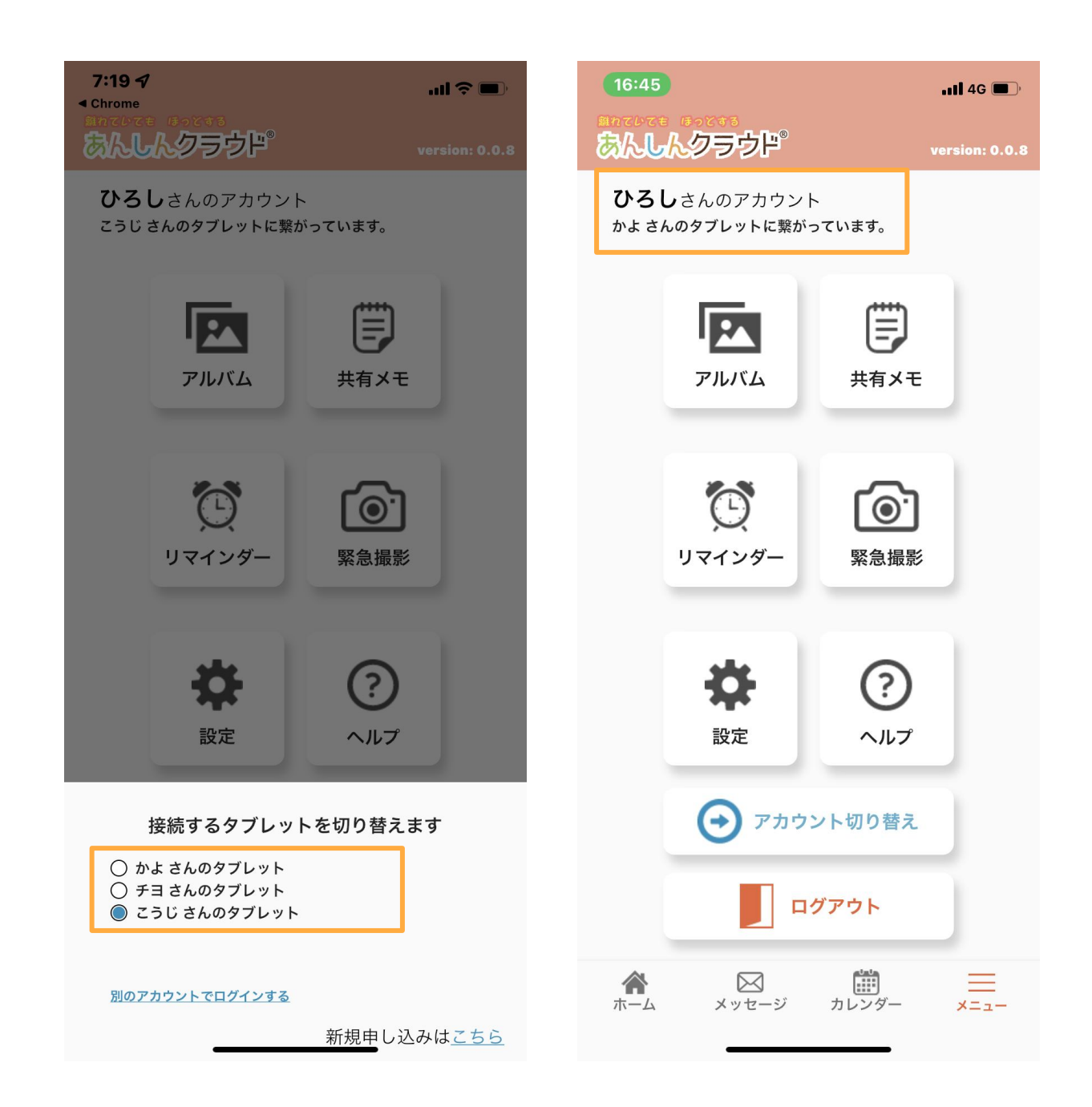

### メニュー画面内の一番下にある「ログアウト」ボタンをタップすると、ログイン画面 に戻ります。

| 5:10 イ<br>Shtute Bottes<br>あんしんクラウド                 | 내 후 🗩             | 5:10 イ<br>MRでいてき ほっとする<br>あんしんクラウド | 내 후 🗩                        |  |
|-----------------------------------------------------|-------------------|------------------------------------|------------------------------|--|
| <b>ひろし</b> さんのアカウント<br>かよ <i>さんのタブレットに繋がっています</i> 。 |                   | ログイン                               |                              |  |
| アルバム                                                | 共有メモ              | <b>ID</b> ログイン <b>ID</b> パスワード     | IDログイン QRログイン<br>ID<br>パスワード |  |
| で<br>リマインダー                                         | <b>()</b><br>緊急撮影 | ログイン                               |                              |  |
| な設定                                                 | <b>?</b><br>ヘルプ   | 新規のお申し込みは                          | : <u>255</u>                 |  |
| 🕞 アカウント切り替え                                         |                   |                                    |                              |  |
| ログアウト                                               |                   |                                    |                              |  |
| ホーム メッセージ                                           |                   |                                    |                              |  |